## Instructions

## **Audio Descriptive Text**

Title: Chapter 1. Introduction; Instructions. Training Tools for Healthy Schools (TTHS) star logo. Screenshot of Parents for Healthy Schools course home page. Close up of course home page with arrows to highlight navigation instructions. Image of Active Child icon. Screenshot of Certificate of Completion.

## **Video Summary**

- You can access training materials in several ways.
- Select a specific chapter or chapter section by clicking on a title.
- Click the "play" button and then "next" or "back" to view the entire course.
- Access more information in the Go Further section.

## **Audio Script**

Welcome to the *Parents for Healthy Schools* course, part of the "Training Tools for Healthy Schools" e-Learning series.

In this self-paced course, there are several ways to access the training materials. You may select a specific chapter or chapter section by clicking on a title. You may view the course in its entirety by simply clicking on the "play" button in the video window and then clicking "next" to proceed to the next video. Click "back" to view the previous video. An "Active Child" icon will appear on the screen periodically to alert you to a tip for more information. You may access more information by clicking on questions or resources in the Go Further section. A full-course download is also available.

At the end of the course, you will have the opportunity to download a Certificate of Completion.